#### 1. 학교홈페이지(<u>www.hsc.ac.kr</u>) 사이트에 접속하여 로그인

2. 아래와 같이 office365 아이콘 클릭

| •         •         •         •         •         •         •         •         •         •         •         •         •         •         •         •         •         •         •         •         •         •         •         •         •         •         •         •         •         •         •         •         •         •         •         •         •         •         •         •         •         •         •         •         •         •         •         •         •         •         •         •         •         •         •         •         •         •         •         •         •         •         •         •         •         •         •         •         •         •         •         •         •         •         •         •         •         •         •         •         •         •         •         •         •         •         •         •         •         •         •         •         •         •         •         •         •         •         •         •         •         •         •         •         •         •         • | 고 <b>( ) : : : : : : : : : : : : : : : : : : </b>      | 제증명 발급   | 학생생활관                                 | Office 365                  | 0 |  |  |  |
|----------------------------------------------------------------------------------------------------|--------------------------------------------------------|----------|---------------------------------------|-----------------------------|---|--|--|--|
| 전체<br>2019-10                                                                                                    | 공지사항<br>성식 2019.10                                     | 입학정보     | 인하 2019.10                            | 성심학보                        |   |  |  |  |
| 사항 15<br>2019년 한림성심대학교 재난대응 안<br>[2019년 한림성심대학교 재난대응 안전한국론련 안내] 다양<br>한 재난유형 훈련 및                                                                                                    | 학보 01<br>한림성심학보 248호(2011<br>한림성심학본 248호(2019-09-30)   | 9-09-30) | 정보 08<br>2020학년도 수시1:<br>2020학년도 수시1치 | 차 간호학과 면접 안내<br>간호학과 면접고사 계 |   |  |  |  |
| 3. 'Office 365 가입하기' 클<br>(※ 기존 가입자는 "로그                                                                                                    | 3. 'Office 365 가입하기' 클릭<br>(※ 기존 가입자는 "로그인하기"가 표시됩니다.) |          |                                       |                             |   |  |  |  |
| HOME                                                                                                    | m<br>sr<br>☑ 기                                         | ·입하기     |                                       | @ 안내                        |   |  |  |  |
| **       하나에서 모든 것을, 모든 것을 하나로 **         언제 어디서나 PC, Mobile, Tablet 을 통한 클라우드 기반의 서비스 !         (************************************                                                                                                    |                                                        |          |                                       |                             |   |  |  |  |
| Office 365 가입↔                                                                                                    |                                                        |          |                                       |                             |   |  |  |  |

#### 4. 약관을 읽고 동의하기 클릭

Ĩ

| J Office 365 / 🛞 한림성심대학교                                                                                                    |                                                                                                    | 💾 Office 365 다운로드 ( ① 도                                                                                                    | 움말 |
|----------------------------------------------------------------------------------------------------|----------------------------------------------------------------------------------------------------|----------------------------------------------------------------------------------------------------|----|
| A HOME                                                                                                    | 🗹 가입하기                                                                                                    | ⊜ 안내                                                                                                    |    |
|                                                                                                    | 이용약관 정보입력 가입완료                                                                                                    |                                                                                                    |    |
| 이용약관                                                                                                    |                                                                                                    |                                                                                                    |    |
| ✔ 이용약관/개인정보수집 및 이용 모두 동의                                                                                                    |                                                                                                    |                                                                                                    |    |
| 방문판매 등에 관한 법률, 소비자보호법 등 관련법을<br>3. 회사가 약관을 개정할 경우에는 적용일자 및 개정/<br>(http://www.o365univ.net)의 초기화면에 그 적용<br>경우에는 최소한 30일 이상의 사전 유예기간을 두고<br>록 표시합니다.<br>4. 회사가 약관을 개정할 경우에는 그 개정약관은 그<br>약관조항이 그대로 적용됩니다. 다만 이미 계약을 체<br>에 회사에 송신하여 회사의 동의를 받은 경우에는 가<br>5. 이 약관에서 정하지 아니한 사항과 이 약관의 해석 | 위배하지 않는 범위에서 이 약관을 개정할 수 있습니<br>사유를 명시하여 현행약관과 함께 대학 Office 365 -<br>·일자 7일 이전부터 적용일자 전까지 공지합니다. 다<br>공지합니다. 이 경우 회사는 개성 전 내용과 개정 후<br>적용일자 이후에 체결되는 계약에만 적용되고 그 이<br>결한 이용자가 개성약관 조항의 적용을 받기를 원하는<br>정약관 조항이 적용됩니다.<br>에 관하여는 전자상거래 등에서의 소비자보호에 관련 | I다.<br>통합 가입 센터 홈페이지<br>만. 이용자에게 불리하게 약관내용을 변경하는<br>내용을 명확하게 비교하여 이용자가 알기 쉽도<br>전에 이미 체결된 계약에 대해서는 개정 전의<br>는 뜻을 제2함에 의한 개정약관의 공지기간 내<br>한 법률. 약관의 규제 등에 관한 법률. 공정거래 | >  |
| ✔ 서비스 이용약관에 동의합니다.(필수)                                                                                                    |                                                                                                    |                                                                                                    |    |
| '(주)포비스티앤씨'(이하 '회사')는 고객님의 개인정보<br>인정보취급방침을 통하여 고객님께서 제공하시는 개<br>있는지 알려드립니다. 회사는 개인정보취급방침을 개<br>1. 수접하는 개인정보 항목 및 수집방법                                                                                                    | 분를 중요시하며, "정보통신망 이용촉진 및 정보보호"<br>인정보가 어떠한 용도와 방식으로 이용되고 있으며,<br>I장하는 경우 웹사이트를 통하여 공지할 것입니다.                                                                                                    | 에 관한 법률을 준수하고 있습니다. 회사는 개<br>개인정보보호를 위해 어떠한 조치가 취해지고                                                                                                    | -  |
| 회사는 회원가입, 상담, 서비스 신청 등의 서비스 제공<br>- 수집항목<br>[필수항목] 아이디, 비밀번호, 휴대폰번호, 소속학교,<br>- 개인정보 수집방법 : 홈페이지(회원가입), 상담 및 원<br>- 다 비밀버흐는 최초 회원가인 시 Office 265 여도?                                                                                                    | 당을 위해 최소한의 개인정보를 수집하고 있습니다.<br>E-Mail, 표시이름<br>문의(전화, 홈페이지), 설문 및 이벤트 참여, 제휴사의<br>등 의해서 파우하 노자체 보과은 하기 안스니다.                                                                                                    | 제공 등                                                                                                    | ~  |
| ✔ 개인정보 취급방침에 동의합니다.(필수)                                                                                                    |                                                                                                    |                                                                                                    |    |
| Office 365 서비스 제공과 관련하여 국외서버를 이용<br>다. 이전된 데이터는 개인정보취급방침을 준수하며, i<br>사용을 위한 개인정보 국외이전을 동의하는 것으로 7<br>1. 이전항목                                                                                                    | 8합에 따라 다음과 같은 내용을 공지하며, 사용자 개<br>회원의 동의가 완료된 이후에는 서비스 탈퇴이전까지<br>간주합니다                                                                                                    | 인정보에 대한 국외이전동의를 구하고자 합니<br>시 Microsoft가 제공하는 Office 365 서비스                                                                                                    | ^  |
| - 사용 계정 (학번 또는 고유 ID)<br>- 이름 (성명)<br>- 휴대폰/개인 이메일(분실 시 본인 확인 수단)<br>- 교육기관용 Office 365 및 설치형 오피스 (Office 3                                                                                                    | 365 ProPlus) 라이선스                                                                                                    |                                                                                                    | ~  |
| 2 미저 구가 인시 바비                                                                                                    |                                                                                                    |                                                                                                    |    |
| ✔ 개인정보 국외이전에 동의합니다.(필수)                                                                                                    |                                                                                                    |                                                                                                    |    |

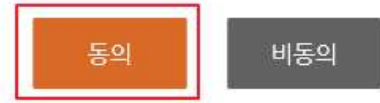

#### 5. 로그인 ID 중복확인

로그인 ID(계정)은 ID@office.hsc.ac.kr(학생), ID@hsc.ac.kr(교직원)이며 기관의 통일된 형식으로 제공됨(변경 불가)

| Office 365  | (   |                                                             | 🖺 Office 365 다운로드 ( 🥑 도움 |
|-------------|-----|-------------------------------------------------------------|--------------------------|
| <b>#</b> Ho | ome | 🗹 가입하기                                                      | 🗩 안내                     |
|             |     | 이용약관   <mark>정보입력</mark>   가입완                              | 반료                       |
| 정보입력        |     |                                                             |                          |
| 학교          | 14  | 한림성심대학교                                                     |                          |
| 로그인 ID      | [   | <b>JONITES</b> @hsc.ac.kr<br>요원하는 로그인 ID를 입력하고, 중복 확인 후 진행하 | 중복확인<br>하세요.             |
| 이름          | 1   |                                                             |                          |
| 비밀번호        | 1   |                                                             |                          |
| 비밀번호 확인     | ī [ |                                                             |                          |

|    | I.       | 한림성심대학교          |  |  |
|----|----------|------------------|--|--|
|    | 1        | 알림               |  |  |
|    | li<br>Ij | 사용가능한 로그인 ID입니다. |  |  |
| ¥인 | Ę        | 확인               |  |  |

#### 6. 성명, 암호 설정하기

(※ 암호는 영문자, 특수문자, 숫자 혼용)

| 정보입력

| 학교      | 1  | 해당 조건을 만족시켜 주십시오.                                                         |                        |  |
|---------|----|---------------------------------------------------------------------------|------------------------|--|
| 로그인 ID  | [] | <ul> <li>영문자 사용 (공백사용X)</li> <li>특수문자 사용(공백사용X)</li> <li>숫자 사용</li> </ul> | r 중복확인<br>진행하세요.       |  |
| 이름      | j) | ◎ 8글자 이상                                                                  |                        |  |
| 비밀번호    | Ì  |                                                                           |                        |  |
| 비밀번호 확인 | 1  | •••••                                                                     | - Minimu - 11 <u>0</u> |  |

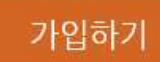

| 로그인 ID  | 확인 🗵            |  |
|---------|-----------------|--|
| 이름      | 710(51)2(4)(7)2 |  |
| 비밀번호    | NEWWEWST        |  |
| 비밀번호 확인 | 에 아니오           |  |
|         | 가입하기            |  |

#### 7. 가입 완료 및 다운로드 사이트 이동

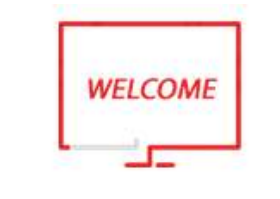

### 가입을 축하합니다.

Office 365 가입이 완료되었습니다.

지금 바로 Office 다운로드 링크를 클릭해 Office 365 포탈에서 다운로드 받아 사용할 수 있습니다. Office 365 로그인 아이디는 @ @hsc.ac.kr 입니다.

제공되는 메일 사서함 생성 완료까지 약 10분가량이 소요되며, 기타 궁금한 사항은 도움말을 참고하세요.

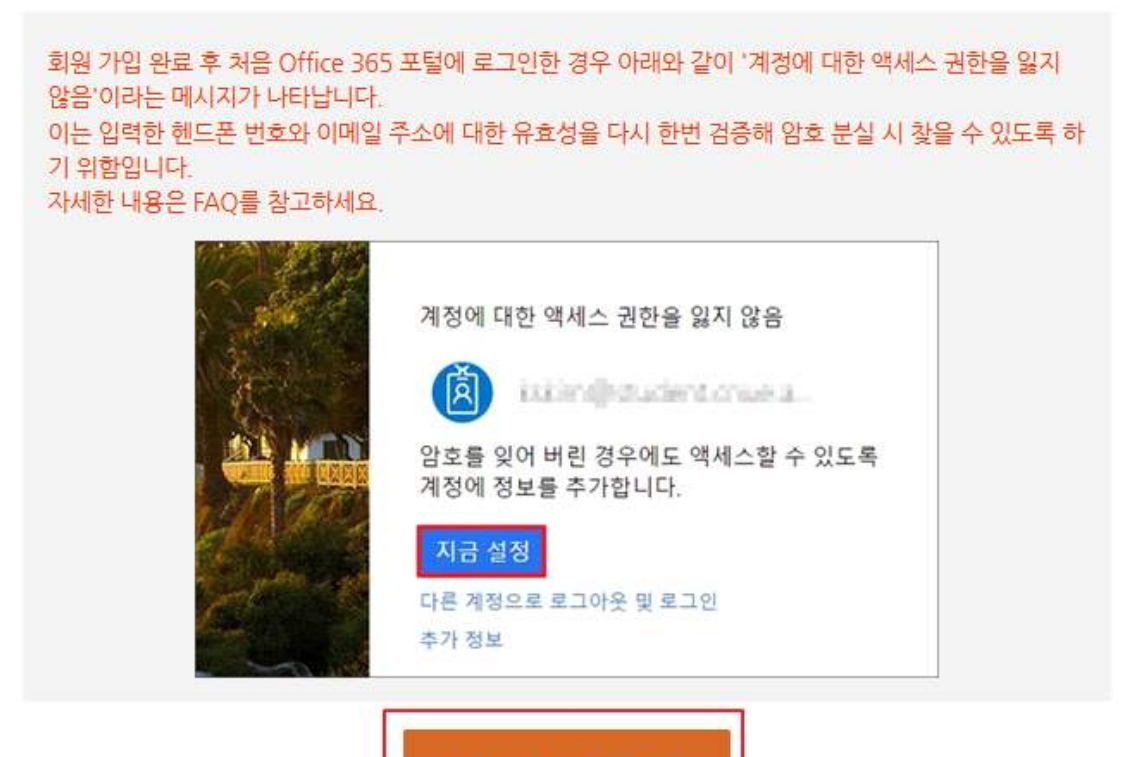

Office 365 다운로드

#### 8. Office 365 사이트 접속

https://portal.office.com 사이트에 가입한 계정(ID@office.hsc.ac.kr 또는 ID@hsc.ac.k r)과 암호로 접속

| Microsoft   |     |
|-------------|-----|
| @hsc.ac.kr  |     |
| 암호 입력       |     |
| •••••       |     |
| 암호를 잊어버렸음   |     |
| 다른 계정으로 로그인 |     |
|             | 르기이 |

9. 아래와 같이 "계정에 대한 액세스 권한 유지"라고 표시되면, "지금 설정"을 선택하여 사용자 인증을 해야 합니다. (메일주소 또는 핸드폰 검증, 암호 분실 시 보완 사항)

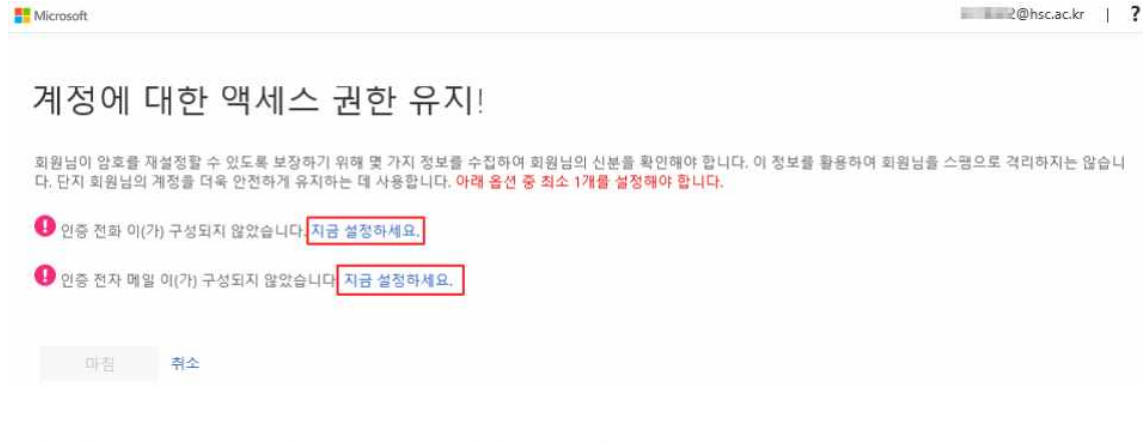

### 계정에 대한 액세스 권한 유지!

감사합니다! 암호를 잊은 경우 아래 정보를 사용하여 계정을 복구해 드립니다. 이 페이지를 닫으려면 "마침"을 클릭하세요.

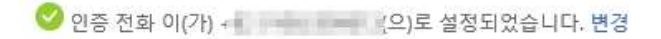

🥙 인증 전자 메일 이(가) 🔤 🖉 🖉 👘 👘 👘 🖉 (으)로 설정되었습니다. 변경

#### 10. 설치

- 1) 내PC 우클릭 > 속성 클릭 후 시스템 종류 확인
- 2) 본인 PC버전 확인 후 Office 설치(기본 64비트) 클릭 또는 다른 설치 옵션에서 본인 PC 에 맞는 버전으로 다운로드

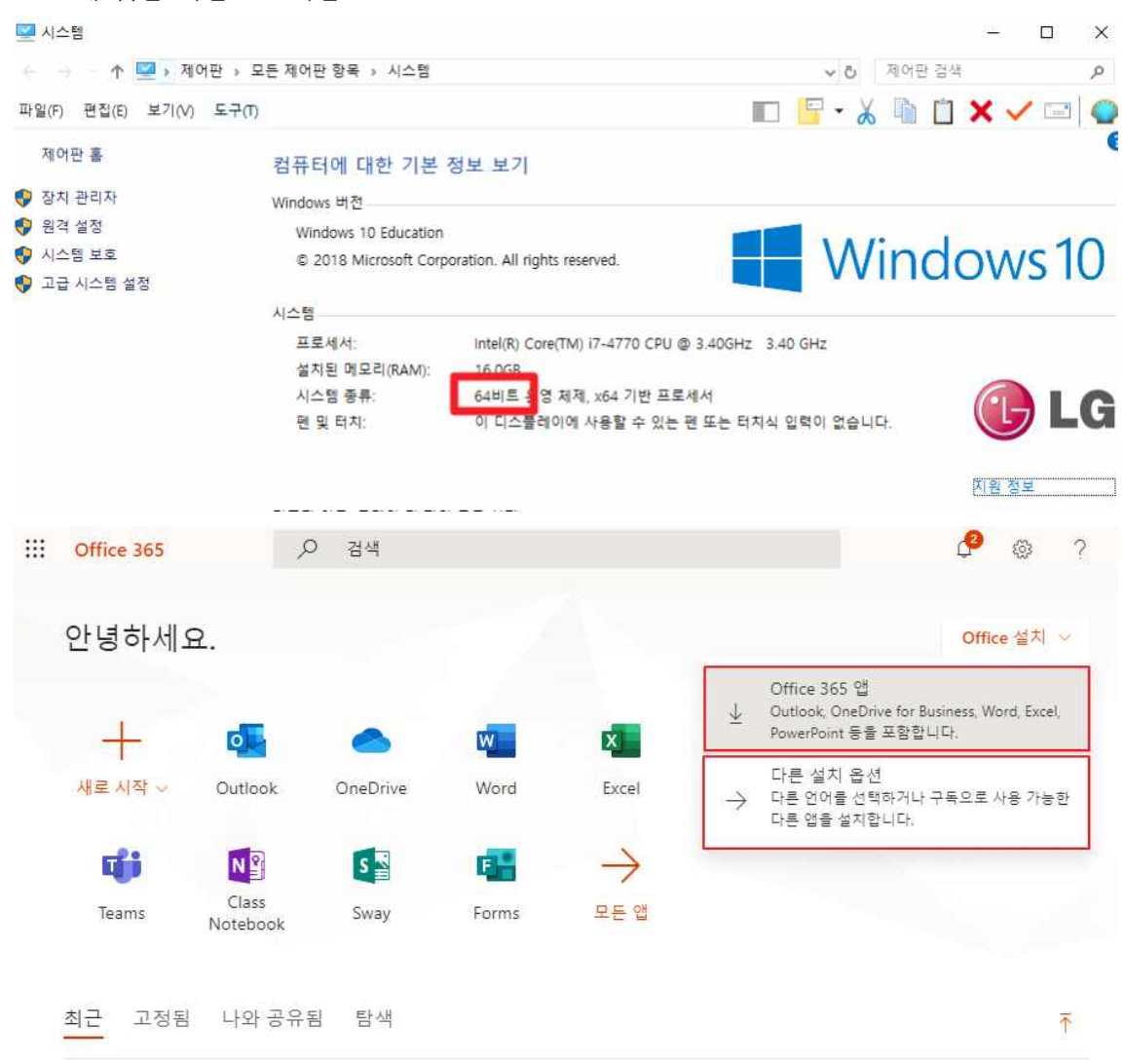

|                       | 내계정        |                         |           |
|-----------------------|------------|-------------------------|-----------|
|                       | <          | 내 석치                    |           |
| ណ៍                    | 내 계정       |                         |           |
| 8                     | 개인 정보      | Office                  |           |
|                       | 구독         | 언어 ○ 버전<br>한국어(대한민국)    | Office 설치 |
| Q,                    | 보안 및 개인 정보 | □ 휴대폰이나 태블릿에 Office 받기  |           |
| B                     | 앱 사용 권한    | iOS   Android   Windows |           |
| $\overline{\uparrow}$ | 내 설치       |                         |           |
| Ð                     | 도구 및 추가 기능 |                         |           |

#### 11. 설치파일 실행

설치파일 다운로드 후 실행하여 PC에 office365 설치